# LASA2023 Instruções para o envio de Propostas Individuais

Prazo para inscrição on-line: 8 de setembro de 2022 às 17h, EDT.

## O que é uma Proposta de Artigo Individual?

Indivíduos podem enviar uma proposta de artigo individual. Propostas individuais são avaliadas pelo presidente de cada área, e caso aceitas, o presidente as combina com outras semelhantes para criar um painel. Portanto, é melhor encontrar colegas que gostariam de apresentar artigos com o mesmo tema que o seu e construir um painel para ser avaliado.

## Antes de você começar, favor observar:

• Quer ver se os outros estão apresentando propostas individuais com o seu mesmo tema? <u>https://</u> <u>members.lasaweb.org/prot/papermatch/</u>. Junto a outros colegas (no mínimo três e no máximo cinco), vocês podem apresentar uma proposta de painel. Isso ajudará a garantir que você esteja em um painel com os outros do mesmo tema que você escolheu.

 Todos os apresentadores de uma proposta individual (incluindo co-autores) devem ser membros atuais da LASA. O prazo final de renovação do inscrição como membro da LASA é 8 de setembro de 2022 às 17:00 EDT. Para saber mais datas importantes, por favor visite: <u>https://lasaweb.org/pt/lasa2023/</u> important-dates/.

• Se alguém não está aparecendo no sistema de proposta, é porque eles não são membros atuais da LASA. Entre em contato para que possam pagar as suas taxas de adesão: <u>https://lasaweb.org/pt/join/</u>

• Você não será capaz de salvar uma proposta no sistema. Você deverá enviar uma proposta para só então poder editá-la. Para confirmar que você se candidatou da maneira correta, você verá uma mensagem de confirmação na sua tela e receberá um e-mail. Você pode editar a proposta até a datalimite de **8 de setembro de 2022 às 17:00 EDT**.

#### Etapas para o envio de Propostas Individuais

**Etapa 1:** Clique neste link <u>https://lasaweb.org/pt/lasa2023/proposals/</u>. Selecione *Envio de proposta* e insira seu ID e sua senha de membro da LASA.

Etapa 2: Selecione Submit or Edit a Proposal.

Etapa 3: Selecione Submit A Paper, Panel, or Special Event.

Etapa 4: Selecione a área temática do seu artigo.

#### Etapa 5: Em Individual Presentation selecione Paper.

**Etapa 6:** Insira um título *Paper Title* e uma breve descrição *Abstract Information* do seu artigo. Ao concluir, clique em *Accept and Continue*. O título do artigo deve conter letras maiúsculas e minúsculas e ter menos de 25 palavras, e a descrição pode conter no máximo 250.

**Etapa 7:** Você deverá ser selecionado automaticamente como o autor do seu artigo e deverá ser um *Autor*. Para encontrar co-autores do artigo, escreva seu sobrenome (ou parte dele) na caixa e clique em *Search for Author*, procure pelo co-autor pelo seu sobrenome e selecione *Add Author* próximo ao nome. Ao completar, clique em *Accept and Continue*.

Observação: Se você não localizar os coautores do artigo na lista, é porque eles não são membros atuais da LASA. Entre em contato com eles para que possam pagar suas taxas de adesão. Depois você precisará editar sua proposta para incluí-los antes da data-limite de **8 de setembro de 2022 às 17:00 EDT**.

Etapa 8: Revise as informações, edite-as, se necessário, e, em seguida, clique em Accept and Continue.

O envio de sua proposta de artigo individual para o LASA2023 foi concluído. Você receberá uma confirmação da mensagem na sua tela e uma confirmação do seu envio por e-mail. Se você não receber um e-mail, por favor, entre em contato com <u>lasa@lasaweb.org</u> para verificar a apresentação antes de **8** de setembro de 2022 às 17:00 EDT.

Agradecemos o seu interesse na LASA2023!

LATIN AMERICAN STUDIES ASSOCIATION 4338 Bigelow Blvd Pittsburgh, PA 15213 lasa@lasaweb.org Tel: (412) 648-7929 Fax: (610) 492-2791

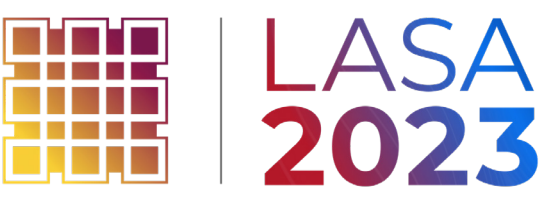